## Instructions on setting up a Seller account

• Go to website

.

- o https://www.charitymania.com/register/AF048
- Fill out the data requested, check Captcha box and click Submit

| Register: eTicket Seller                                                                                                    |
|----------------------------------------------------------------------------------------------------|
| Olathe North HS Football Quarterback<br>Club                                                                                          |
| Complete the following form to set up your<br>personalized eTicket fundraising page and begin<br>raising money for your organization. |
| First Name *                                                                                                    |
|                                                                                                    |
| Last Name *                                                                                                    |
|                                                                                                    |
| Email Address *                                                                                                    |
| Create Password *                                                                                                    |
| Re-type Password *                                                                                                    |
| Captcha *                                                                                                    |
| I'm not a robot                                                                                                    |
| Submit and Continue                                                                                                    |

• You will see a confirmation screen like this

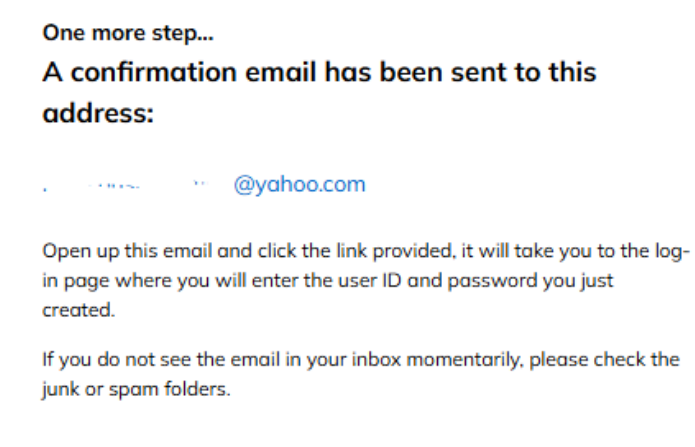

- Go to your email address provided above and find the email with subject "FootballMania Fundraising confirm your registration"
- Click on "Log into your account"
  - Hi 🤄 🛺

Great work! You're almost done setting up your account and personal fundraising webpage to sell FootballMania electronic tickets online. Log into your account to complete the registration process:

Log into your account

Thanks again for all your hard work in raising money for our organization!

Michael Rush - Your Fundraising Organizer 913-593-1143 ongbclub@gmail.com

0

0

• Log into the site with the email and password that you created above:

| Log into your account<br>Sell electronic tickets for |                       |  |
|------------------------------------------------------|-----------------------|--|
| Olathe North HS Football Quarterback<br>Club         |                       |  |
| Email Ad                                             | dress                 |  |
| rushcon                                              | sultingfirm@yahoo.com |  |
| Password                                             | i                     |  |
|                                                      |                       |  |
|                                                      | Log in                |  |
|                                                      |                       |  |

0

• This will show you your Unique Selling URL, this is what you will want to put on social media, and text/email to buyers:

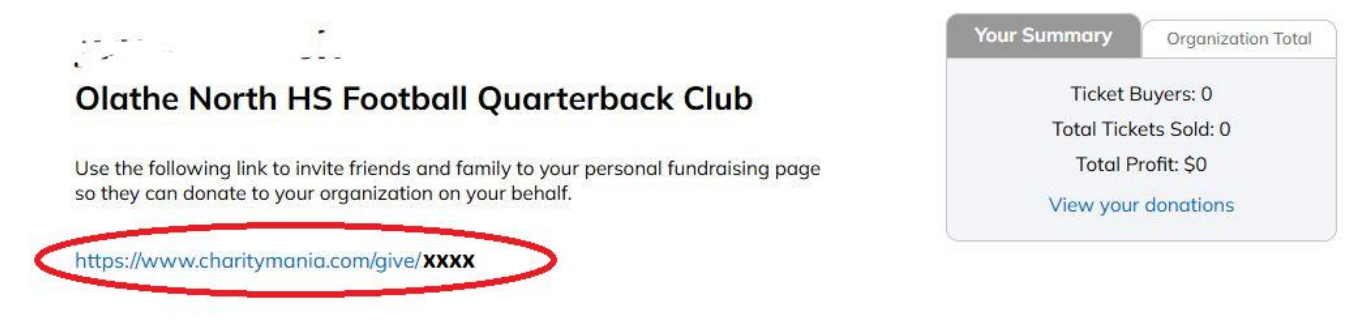

• You can also personalize your selling page by clicking on Edit your Fundraiser page

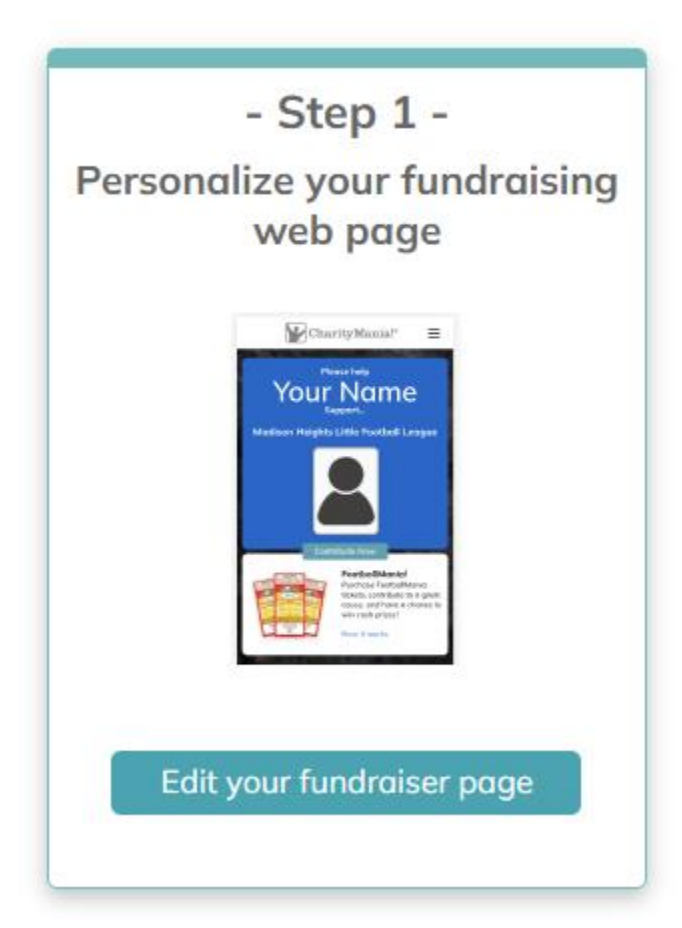

- You can choose a personal picture, or photo to display, and write a personal message to your potential buyers. Here is an example you can use:
  - We are fundraising for our booster organization, the Olathe North Football Quarterback Club. The money raised will help our club to continue to enhance the tradition and legacy of football excellence on and off the field.
    Please help us out by purchasing a Ticket for \$20 which will get you free music downloads and chances to win \$1,000's in prizes each week of the 18week NFL regular season. Thank you!

Visit our website <a href="https://olathenorthqbclub.com/">https://olathenorthqbclub.com/</a>